## Joint Service Transcripts (JST)

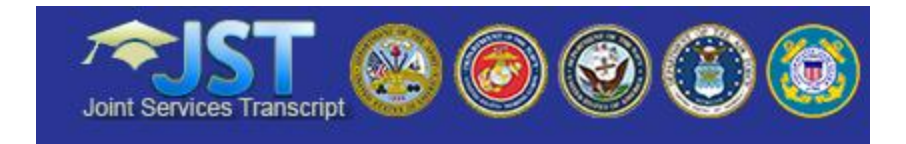

JST is the Joint Services Transcript that has replaced the Coast Guard Institute Transcript, the Army/American Council on Education Registry Transcript (SMART). JST is an academically accepted document approved by the American Council on Education (ACE) to validate a service member's military occupational experience and training along with the corresponding ACE college credit recommendations.

For more information on JST go to: https://www.military.com/education/timesaving-programs/the-joint-services-transcript.html

## To request your transcript:

- A) Proceed to the following URL: <u>https://jst.doded.mil/official.html</u>
- B) Click the "Log in" link in the top right corner of the web page
- C) If not already registered select the "Register" option. If already registered, click "Sign in"

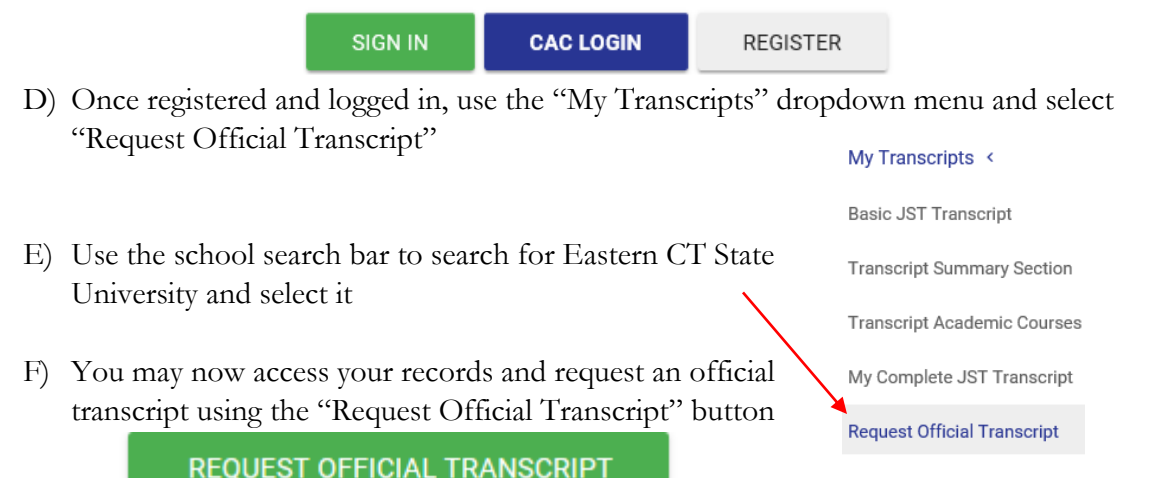

**Note:** If you cannot connect to this site, it may be because you do not have the necessary certificates loaded in your computer. Use a different browser that offers you the option to continue and open the web page when prompted. If changing the browser does not fix the issue, there may be restrictions on the internet network that you are connected to.

LOG IN